## ΟΔΗΓΙΕΣ ΓΙΑ ΠΡΟΣΒΑΣΗ ΔΙΚΑΙΟΥΧΩΝ ΝΠΔΔ - ΝΠΙΔ (π.χ ΠΑΝΕΠΙΣΤΗΜΙΑ/ΕΛΓΟ-ΔΗΜΗΤΡΑ)

Τα ΝΠΔΔ και ΝΠΙΔ (π.χ ΠΑΝΕΠΙΣΤΗΜΙΑ/ ΕΛΓΟ -ΔΗΜΗΤΡΑ) για την εγγραφή τους στο ΟΠΣΚΑΠ ως υποψήφιοι δικαιούχοι της Παρέμβασης Π3-77.3.1 και την δημιουργία διαχειριστή χρηστών θα πρέπει να επιλέξουν το <u>https://cspis.opekepe.gov.gr/CRDIIS/#/login</u> και από τις οδηγίες στο κάτω μέρος της αρχικής οθόνης το

1. <u>Οδηγίες για την πρόσβαση των Δικαιούχων Δημοσίων Έργων και</u> λοιπών στο ΟΠΣΚΑΠ που δεν είναι εγγεγραμμένοι στο ΣΔΧ

Στο συγκεκριμένο εγχειρίδιο σύμφωνα με τις οδηγίες στην παράγραφό 1.2.2 θα επιλέξουν το <u>https://registration.dikaiomata.gr/subs\_registration/</u>

Στην εγγραφή Φορέα θα πρέπει να επιλέξουν Κατηγορία ΔΗΜΟΣΙΑ ΔΙΟΙΚΗΣΗ και να συμπληρώσουν στις παρατηρήσεις ΔΗΜΟΣΙΑ ΔΙΟΙΚΗΣΗ – ΔΙΚΑΙΟΥΧΟΣ ΔΗΜΟΣΙΩΝ ΕΡΓΩΝ, επίσης να συμπληρώσουν τα υπόλοιπα στοιχεία του Φορέα τους Επωνυμία Φορέα (π.χ ΕΛΚΕ ΓΠΑ – Εργαστήριο Γεωργικής Χημείας), ΑΦΜ Φορέα κ.λ.π.

Οι παραπάνω ενέργειες μπορούν να γίνουν και πολλές φορές για το ίδιο ΝΠΔΔ (π.χ. θα μπορούσε ανά ΕΡΓΑΣΤΗΡΙΟ ΤΜΗΜΑΤΟΣ ενός ΑΕΙ, εφόσον έχουν διαφορετικό ΔΙΕΥΚΟΛΥΝΤΗ ΚΑΙΝΟΤΟΜΙΑΣ). Με τον τρόπο αυτό μπορούν να δημιουργηθούν ξεχωριστοί **ΜΟΝΑΔΙΚΟΙ ΚΩΔΙΚΟΙ ΦΟΡΕΑ για** το ίδιο ΑΕΙ ανά π.χ. ΕΡΓΑΣΤΗΡΙΟ, κατά συνέπεια πολλοί διαχειριστές χρηστών κάτω από το ΑΦΜ του ΕΛΚΕ ενός ΑΕΙ.

| growings adminipage on achigationary also and   | and say   | Veahiji goo Acher                                           |             |       |
|-------------------------------------------------|-----------|-------------------------------------------------------------|-------------|-------|
| The number on tice of posting we are            | 10(20)    | δημοτιών Τργων & Λοπών» ή ως «δημότου διοίκτατα» και πάθω   | en: so anor | olarn |
| πράβους και στην άλλη κατηγορια παροκαλογμα     | NIL TUN   | πληρωσετε την απηση αγγραφής Επικά.                         |             |       |
| δείτα το αποροληγιο δικοιολογητικό που θα πρότο | L MIR-DER | οσταίλετα για την δημαγοργία του Φυρέα στο Ζ.Δ.Χ. 🚺 🕠 του 📶 | anna.       |       |
|                                                 | _         |                                                             |             |       |
| Kampopia:                                       | 4         | Δικαιούχος Δημοσίων Έργων & Λοπτών                          | ~           |       |
| Enussipint                                      | a         | Emanyaja                                                    |             | _     |
| ADM Gopins                                      | 93        | Artifiel (2) specification                                  |             |       |
| 40.V/                                           | 厨         | 80 <i>Y</i> .                                               |             |       |
| E-mail Gopea                                    | 131       | E-mail Φupla                                                |             |       |
| Δροστοριστητικ                                  | φ         | Δραστηριήτητα                                               |             |       |
| Trykógiuro                                      | 6         | Αριθμός τηλογώνου                                           |             |       |
| Fac.                                            | ñ         | Faix (http://mpictore.d)                                    |             |       |
| Nostig                                          | 0         | - EniAttiz -                                                | *           |       |
| Паридарышку Бистуна.                            | Ŷ         | - Indditu -                                                 | +           |       |
| άλμος                                           | Ŧ         | - FRAMLER -                                                 | ×           |       |
| διείθονη                                        | +         | ήληκτροληγήστε διεύθυνση                                    |             |       |
| ApiBuoc                                         | •         | Apriliphe (representati)                                    |             |       |
| TAD .                                           |           | Yug,Kudonin; (reprosperied)                                 |             |       |
| Website                                         | e         | Website (sponacted)                                         |             | _     |
| Thepartiphosic                                  | AH0       | MOZIA AIOIKHZH -AIKAKOVXOZ AHMOZKON EPTUN ( Kol.]           |             |       |

Ολοκληρώνοντας την διαδικασία τους έρχεται email με τον ΜΟΝΑΔΙΚΟ ΚΩΔΙΚΟ ΦΟΡΕΑ.

Στη συνέχεια θα πρέπει να ακολουθήσουν τις οδηγίες https://registration.dikaiomata.gr/subs\_registration/static/files/AdminManual.pd <u>f</u> «Εγγραφή Φορέα στο Σύστημα Διαχείρισης Χρηστών (Σ.Δ.Χ.) του ΟΠΕΚΕΠΕ», δηλ. του φυσικού προσώπου ο οποίος θα είναι διαχειριστής του συγκεκριμένου φορέα.

Ο διαχειριστής θα δώσει πρόσβαση σε χρήστη/ες οι οποίοι θα έχουν πρόσβαση **σε όλα τα έργα του φορέα τους** (ΜΟΝΑΔΙΚΟ ΚΩΔΙΚΟ ΦΟΡΕΑ) αναλόγως με τα δικαιώματα – ρόλους που θα τους δώσει ο διαχειριστής. Ο διαχειριστής έχει ήδη δικαιώματα χρήστη και μπορεί και ο ίδιος να καταχωρίσει Αίτηση Στήριξης.

Ο διαχειριστής χρηστών όπως και οι αντίστοιχοι χρήστες που θα δημιουργήσει θα βλέπουν μόνο τα έργα - αιτήσεις που έχουν δημιουργηθεί κάτω από τον δικό τους Μοναδικό Κωδικό Φορέα Διαχείρισης.

Σε αυτή την περίπτωση στην παραπάνω εικόνα η ΕΠΩΝΥΜΙΑ θα πρέπει να συμπληρωθεί αναλόγως ώστε να διαφοροποιείται από τις υπόλοιπες του ίδιου τμήματος ή ΑΕΙ (π.χ. ΕΛΚΕ ΓΠΑ-Εργαστήριο Γεωργίας.)

Για να ολοκληρωθεί η δυνατότητα δημιουργίας αίτησης στήριξης στο ΟΠΣΚΑΠ από ένα ΝΠΔΔ-ΝΠΙΔ (όπως ο ΕΛΓΟ), θα πρέπει ο χρήστης (Διευκολυντής Καινοτομίας) μετά την σύνδεση του στο ΟΠΣΚΑΠ, να δημιουργήσει στο Υποσύστημα Παραμέτρων ->Γενικές Παράμετροι ΟΠΣΚΑΠ ->Φορείς Δημοσίου, τον Δικαιούχο Δημοσίων έργων-Δημόσια Διοίκηση για τον οποίο πήρε πρόσβαση, επιλέγοντας Νέα Εγγραφή και συμπληρώνοντας τα υποχρεωτικά πεδία (\*) της πρώτης οθόνης όπως και Τοπική Κοινότητα ή Οδό Αριθμό. Αφού καταχωρίσει και έχοντας διαθέσιμο τον Μοναδικό Κωδικό Φορέα του Συστήματος Διαχείρισης Χρηστών, να επικοινωνήσει με την Μονάδα Χρηματοικονομικών Ροών και Π.Σ. (Γεωργίου Αναστασία 2105275117 https://contact.agrotikianaptixi.gr/3/12) νια σύνδεση TOU συγκεκριμένου Μοναδικού Φορέα με τον Φορέα που δημιουργήθηκε.

Οι χρήστες θα πρέπει να έχουν ολοκληρώσει την παραπάνω διαδικασία τουλάχιστον δύο ημέρες πριν την καταληκτική ημερομηνία της πρόσκλησης.

Για τους υπόλοιπους υποψήφιους δικαιούχους της Παρέμβασης, δηλαδή

α) Φυσικά πρόσωπα, ατομικές επιχειρήσεις.
β) Νομικά πρόσωπα (επιχειρήσεις ή εταιρείες με νομική προσωπικότητα ή ένωση επιχειρήσεων ή εταιρειών με νομική προσωπικότητα).
γ) Λοιπές νομικές οντότητες όπως συνεταιρισμοί, κοινοπραξίες, εταιρείες αστικού δικαίου, κοινωνίες αστικού δικαίου κ.λ.π.

Η εγγραφή γίνεται στο Σύστημα Διαχείρισης Χρηστών μέσω του <u>https://registration.dikaiomata.gr/user\_registration/</u>, επιλέγοντας το

**Ο.Π.Σ.Κ.Α.Π. 2023 - 2027** στη λίστα εφαρμογών (Χρήση Εφαρμογής) και ακολουθώντας τις αντίστοιχες οδηγίες.